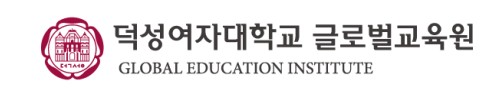

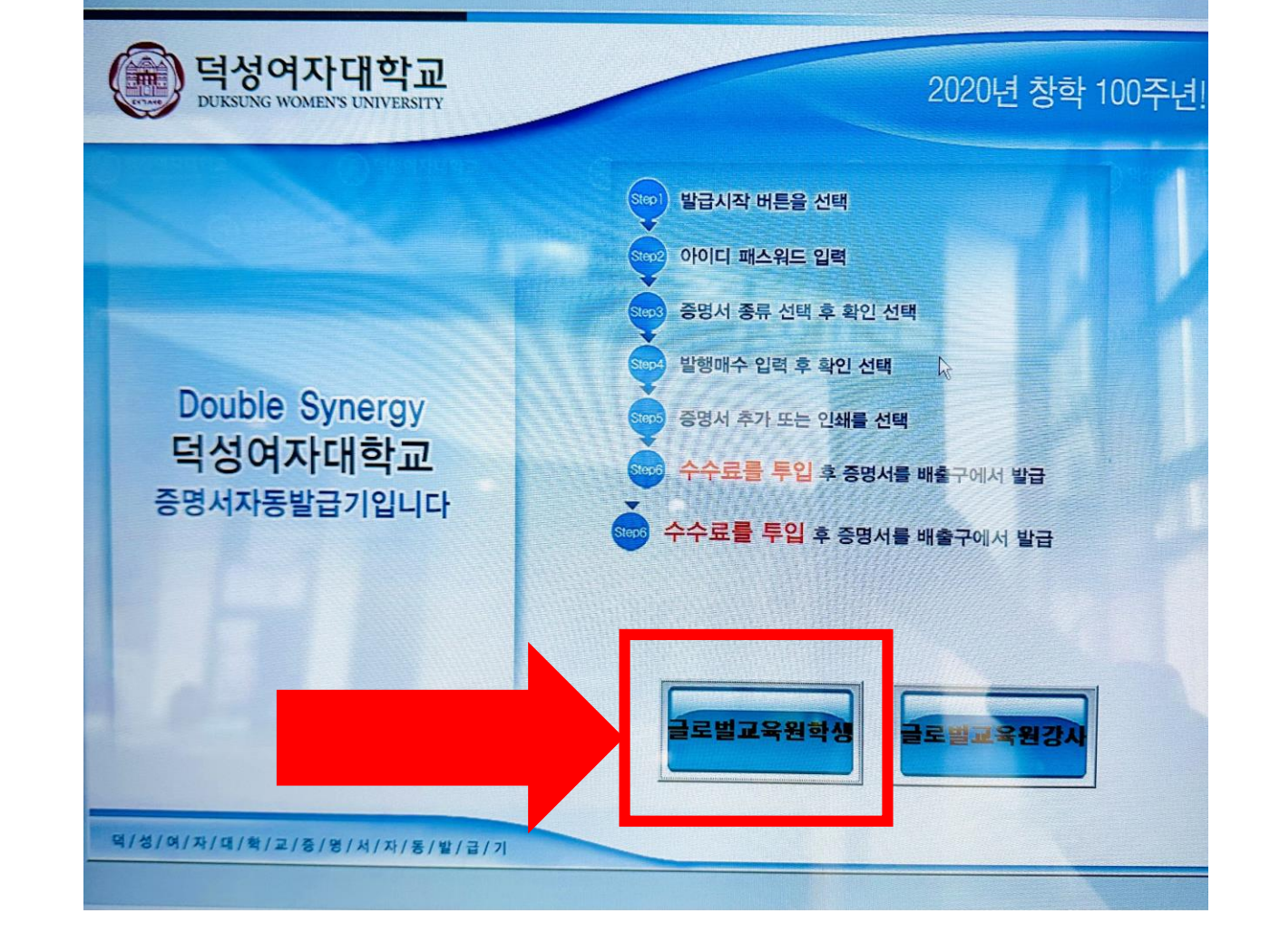

- Click "글로벌교육원 학생"
- "글로벌교육원 학생" 클릭

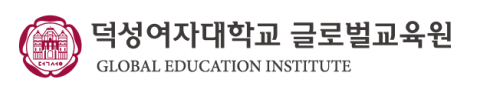

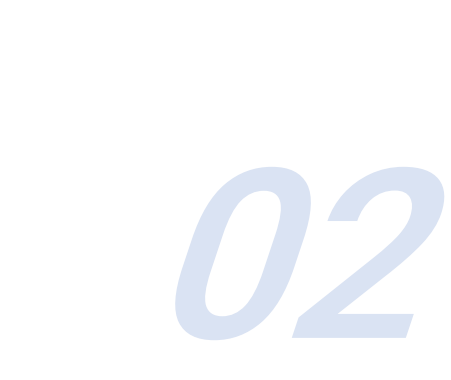

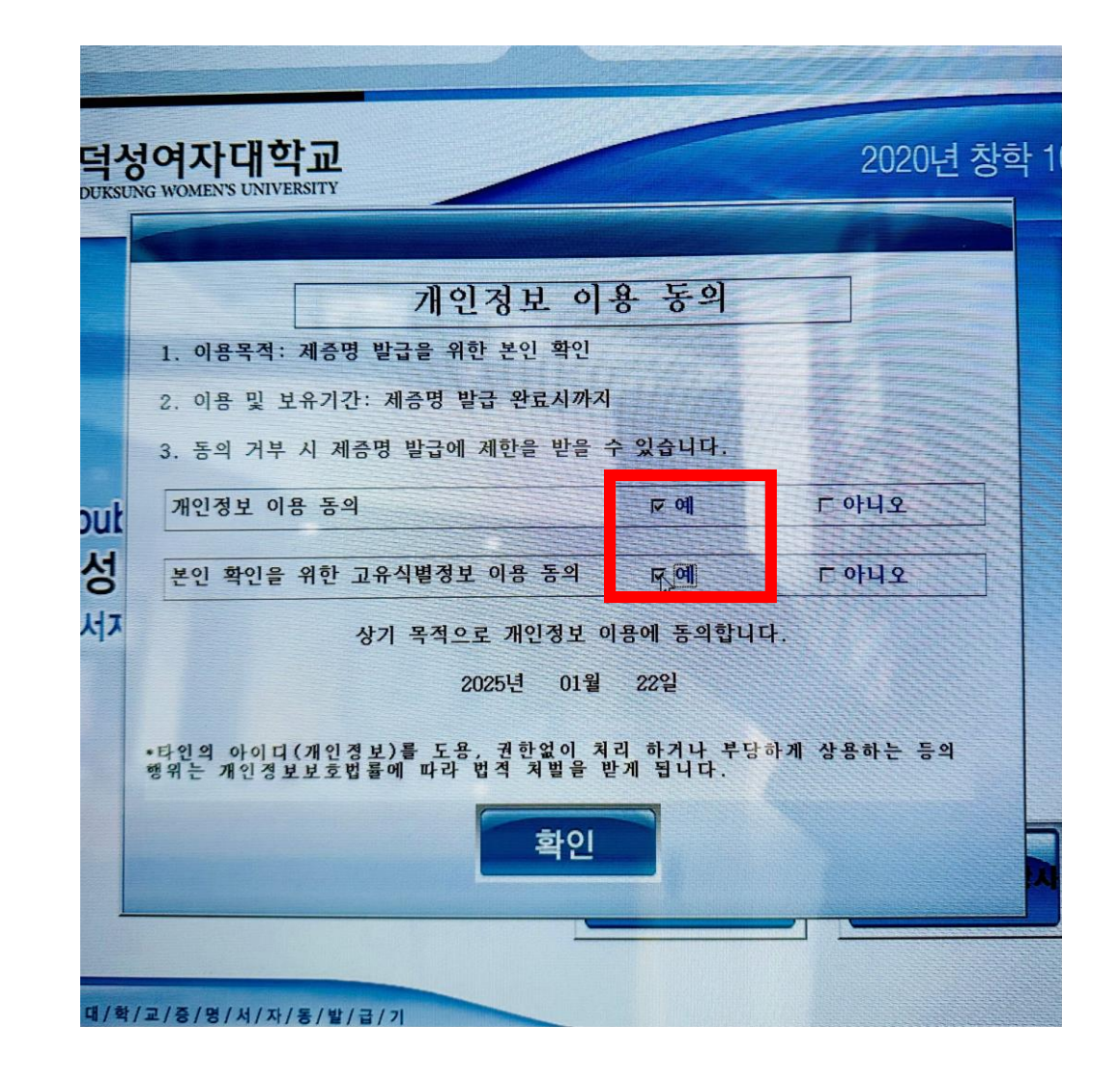

▪ "예" 클릭

- Click "예"

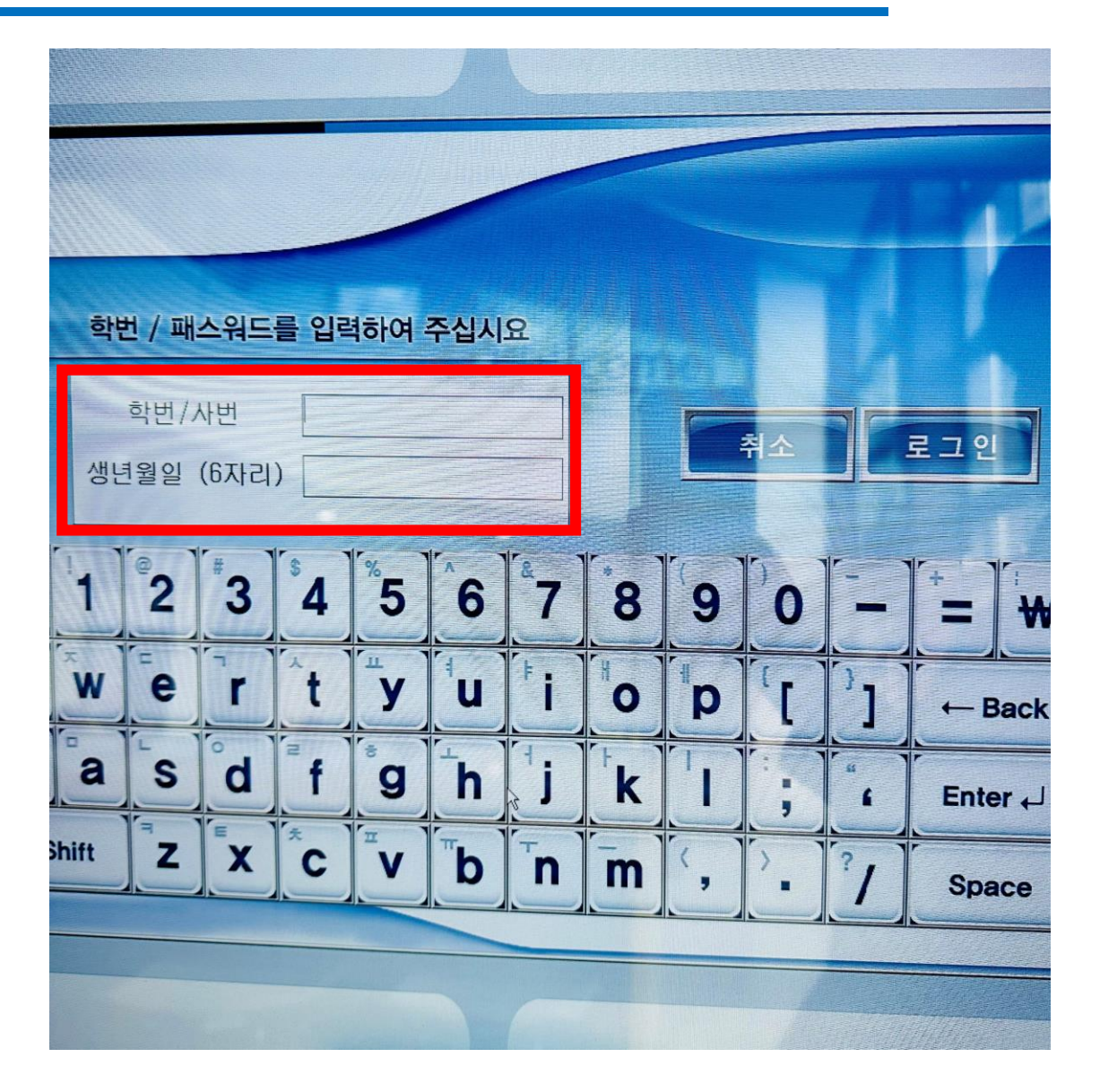

- 학번(ID) 및 생년월일 6자리(비밀번호) 입력
- ID: Student Number / PW: Date of birth( 6 digits)

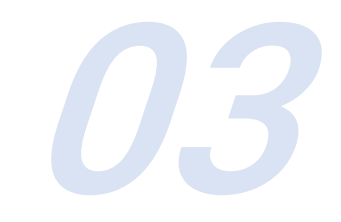

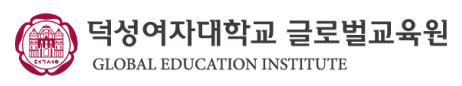

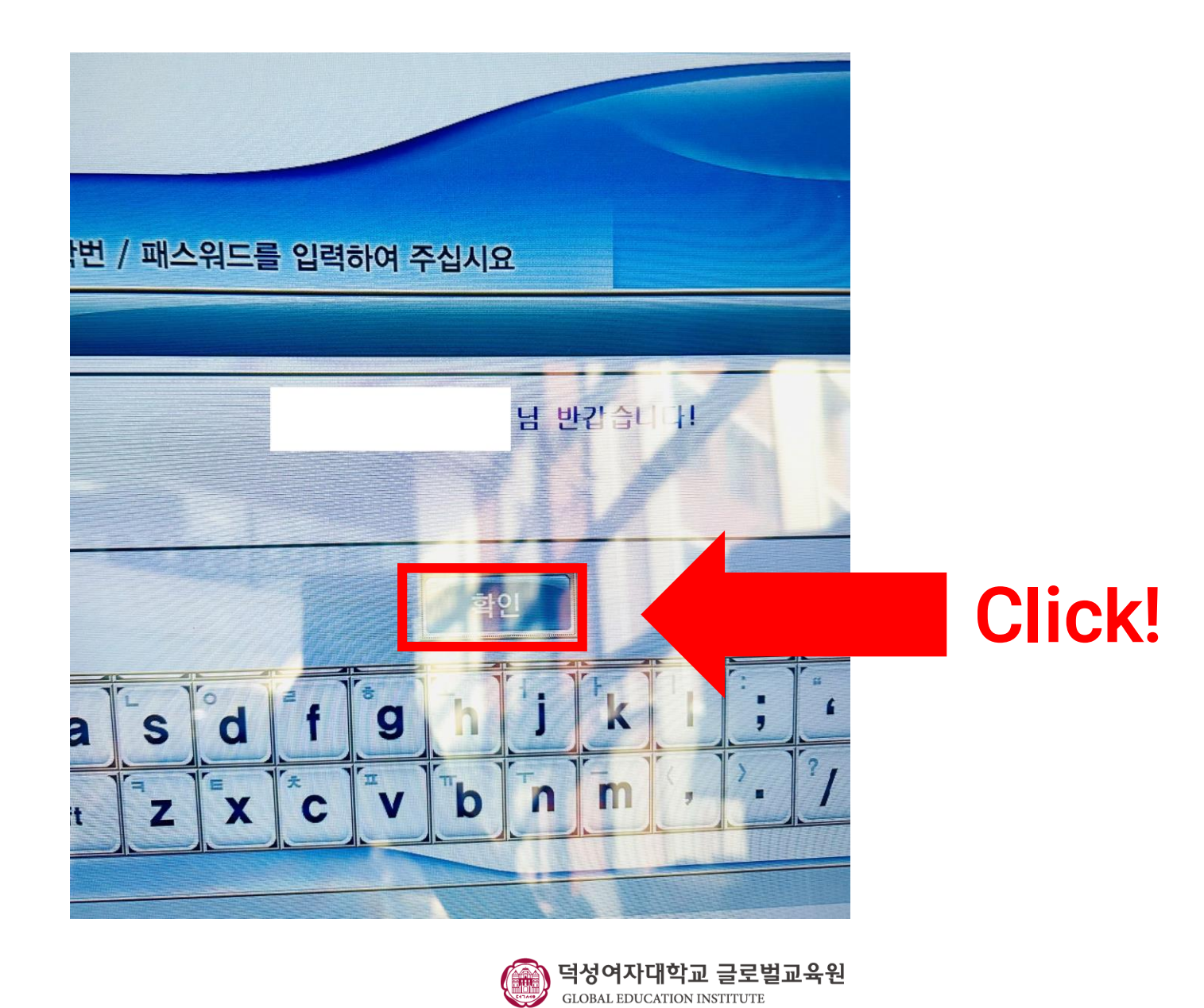

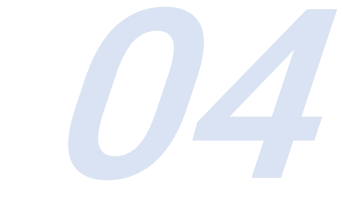

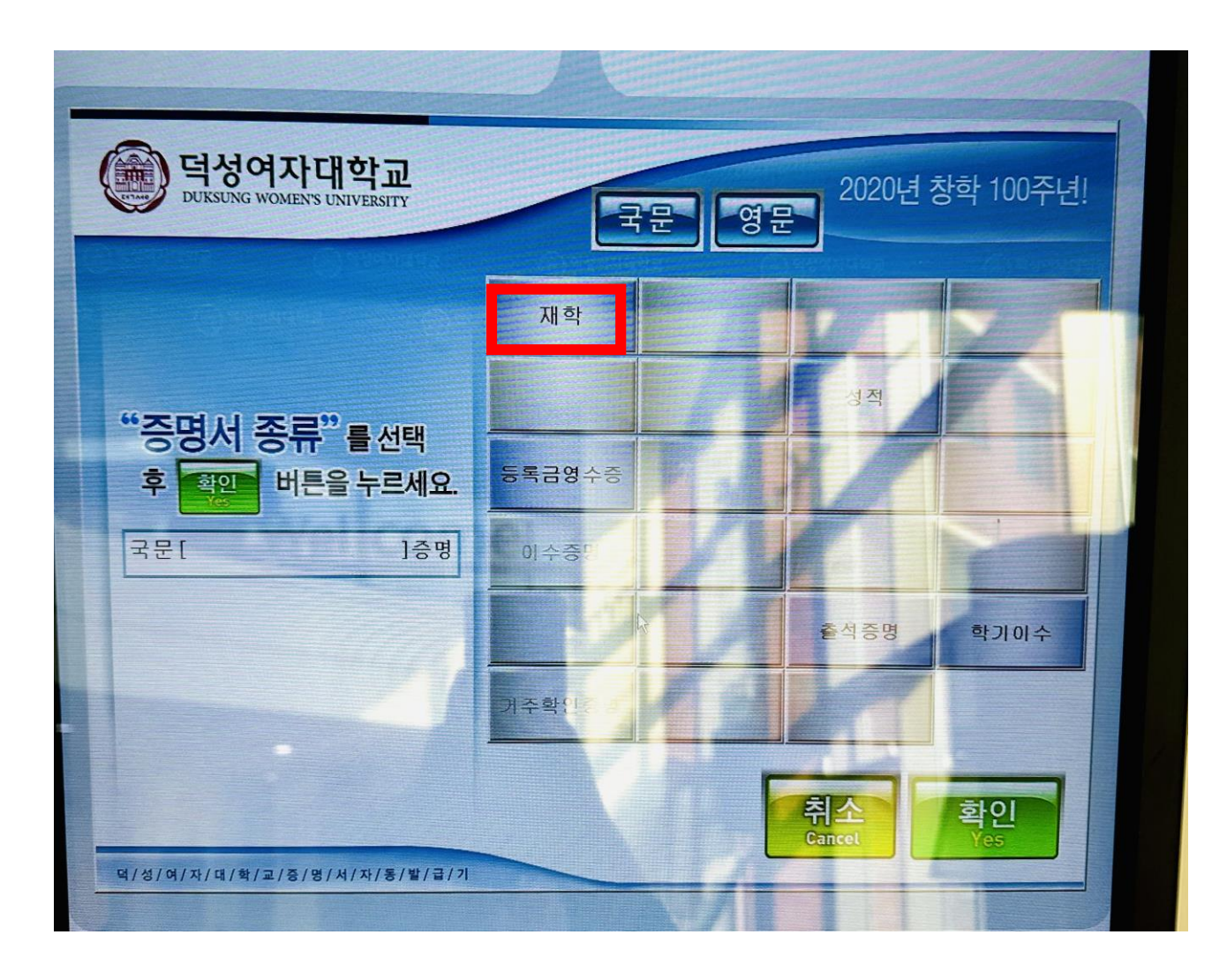

- 증명서는 국문 출력만 가능합니다.
  Certificates can only be printed in Korean.
- 재학증명서 (Certificate of Enrollment)
- 출석증명서 (Certificate of attendance)
- 성적증명서 (Report Card)
- 등록금영수증 (Enrollment Receipt)
- 학기이수증 (Certificate of completion for the semester)
- 거주확인증 (Dormitory residential

certificate)

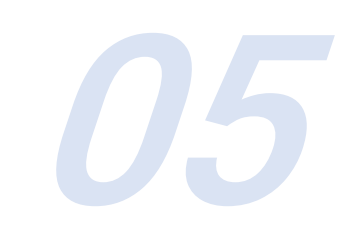

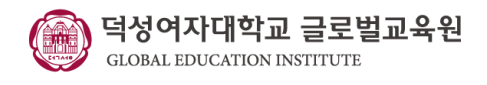

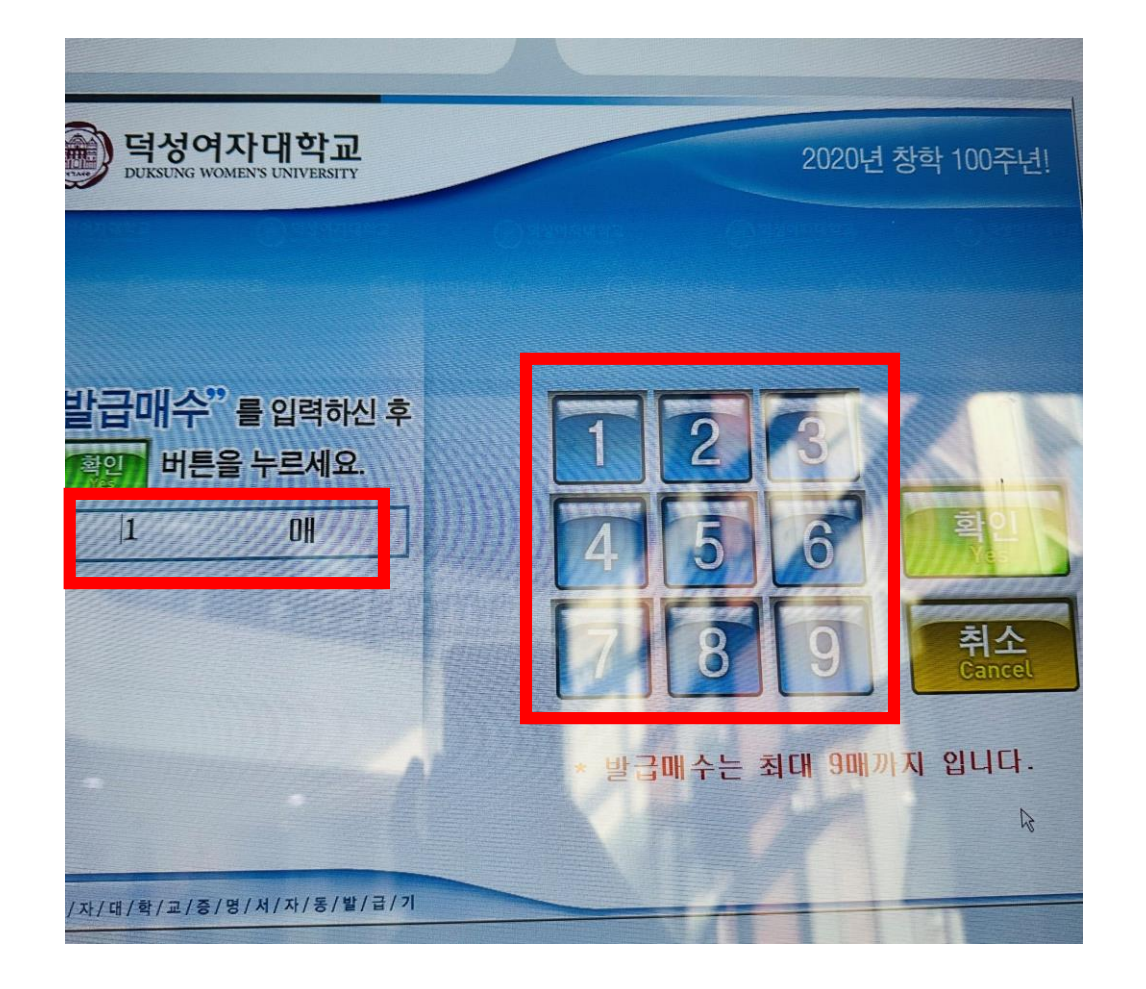

- 발급 매수 선택
- Enter the number of issued copies

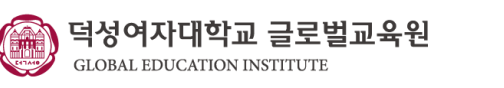

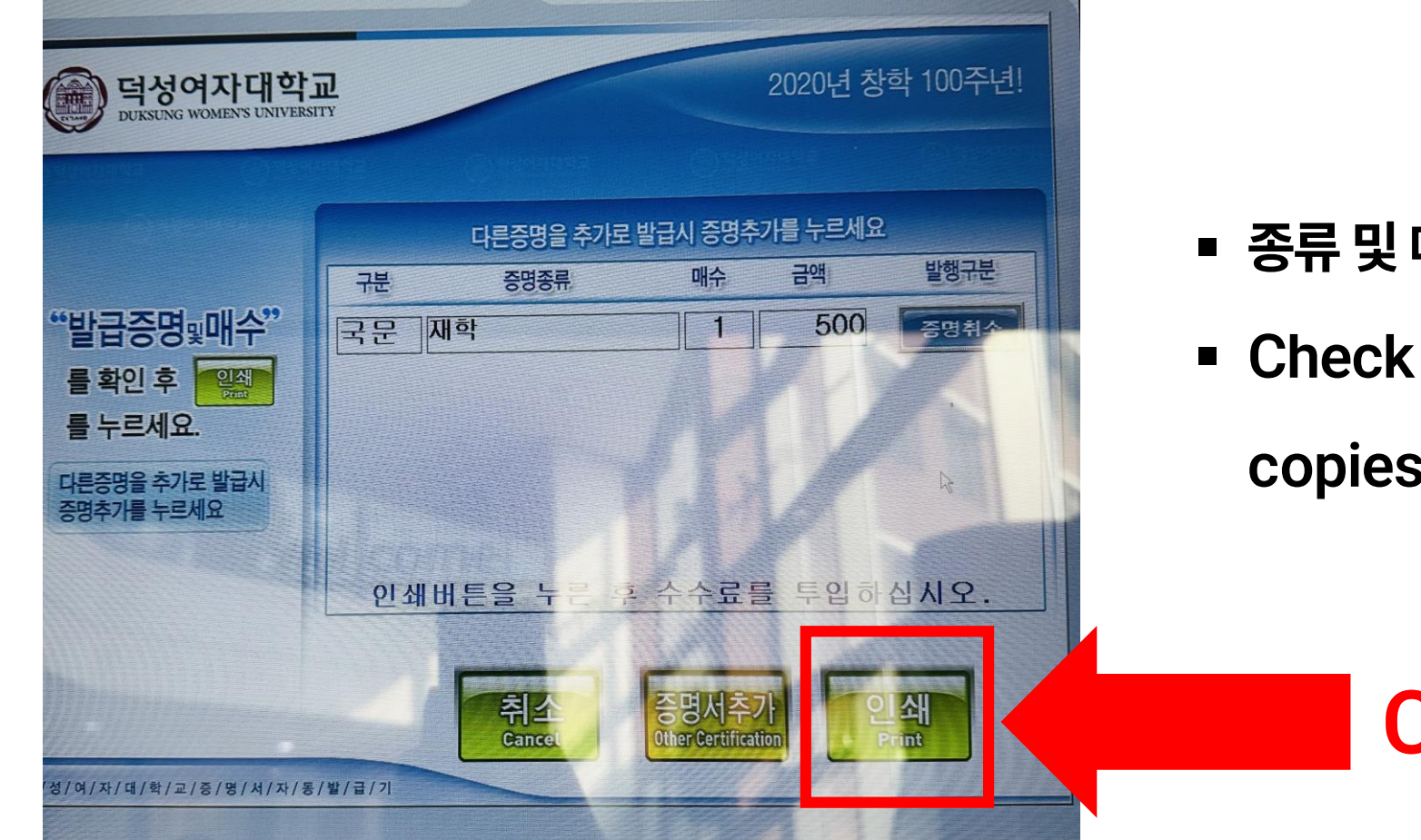

## ■ 종류 및 매수 확인 후 "인쇄" 클릭

Check the type and number of copies, then click "인쇄"

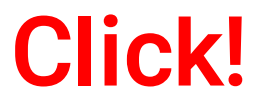

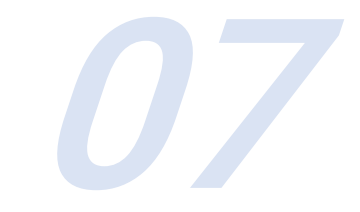

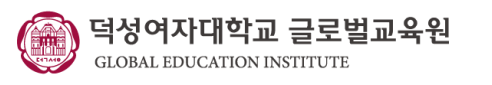

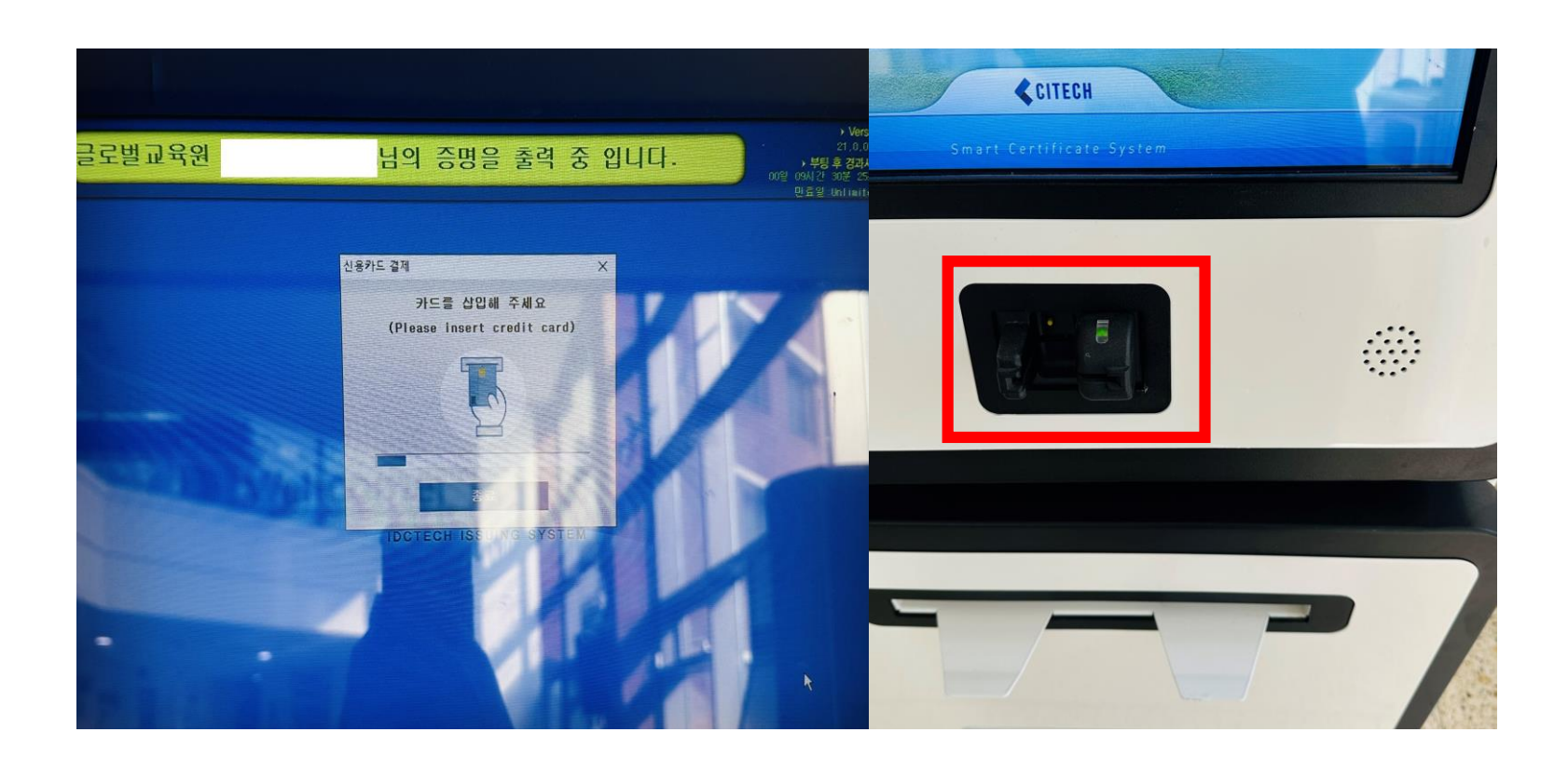

■ 신용카드 결제

Insert your credit card

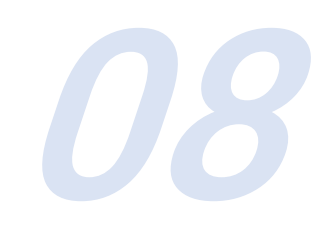

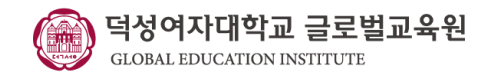